## Adding an Android Phone/Tablet to the HCWHawks Wireless Network

- 1. Click Settings
- 2. Verify WiFi is turned on
- 3. Click WiFi
- 4. Select HCHawksGuest
- 5. Click Connect
- 6. Open your web browser
- 7. The Meru wireless network connection page will open
- 8. Enter your Hartwick email address in the username field
- 9. Enter your NETWORK password in the password field (this is the password you use for Blackboard and WebAdvisor)
- 10. Click the SmartConnect button
- 11. Click the link to install the SmartConnect Android app
- 12. Complete action using Store, Play Store or Amazon Store (varies with model of device)
- 13. Click Install
- 14. Click Accept and download
- 15. Use the phone's back button to return to the Meru networks page
- 16. Click the link to connect to the secure network
- 17. You may get a failure message. Click OK
- 18. Return to Settings, WiFi
- 19. Select HCWHawks
- 20. The authentication page will open
- 21. In the identity field, enter your Hartwick email address
- 22. In the password field, enter your Hartwick NETWORK password
- 23. Do not complete any other fields
- 24. Click Connect
- 25. Your phone should connect to HCWHawks, which you can use anywhere on campus